## PROJECT : ANURAG WEBSITE UPDATE AND CHANGE PROJECT ID : PO/PTS/1/000003386

Pre Construction Slab Frame Roof Fitout Completion Search 10 entries per page Serial No. Description Logs 1 its precunstruction first 2 need pre construction workers 3 need pre cons. Matirials Logs 4 4thy pre Construction Logs Showing 1 to 4 of 4 entries

1.Removed the status and action button in the site checklist page in the admin panel. <u>Click</u>

2.Added Export button to export the checklist in the excel sheet in the admin panel. Click here

| Checklist Table  |             |          |            |            |                              |                |                               |
|------------------|-------------|----------|------------|------------|------------------------------|----------------|-------------------------------|
| Single Storey    | Double Stor | ey House | and Attacl | ned Granny | Double Storey with Colorbond | Roof new house | Double Storey With Tiled Roof |
| Pre Construction | Slab        | Frame    | Roof       | Fitout     | Completion                   |                |                               |
| Export Checklist |             |          |            |            |                              |                |                               |
|                  |             |          |            |            |                              |                | Add More Checklist            |
| L0 v             |             |          |            |            |                              |                | Search:                       |
|                  |             |          |            |            |                              |                |                               |
| Serial No.       | Descript    | tion     |            |            | Stage                        | Sorting        |                               |
|                  |             |          |            |            |                              |                |                               |

3.Added Website site module only displayed the project which is not deleted. Click here

| single storey<br>Raghav |  |  |
|-------------------------|--|--|
|                         |  |  |
|                         |  |  |
|                         |  |  |

4.Add property page css not working bug fixed in the admin panel. Click here

|                      | Add Property             |
|----------------------|--------------------------|
| 🚖 Land and House 🗸 🗸 | Show on Current Listings |
| Add Land and House   | ine                      |
|                      |                          |
|                      | Land Size                |
|                      |                          |
|                      | Build Size               |
|                      |                          |
|                      | Total Bedrooms           |
|                      |                          |
|                      | Total Bathrooms          |
|                      |                          |
|                      |                          |

5.Home Design : Home Design Detail page image selection not working properly. <u>Click here</u>

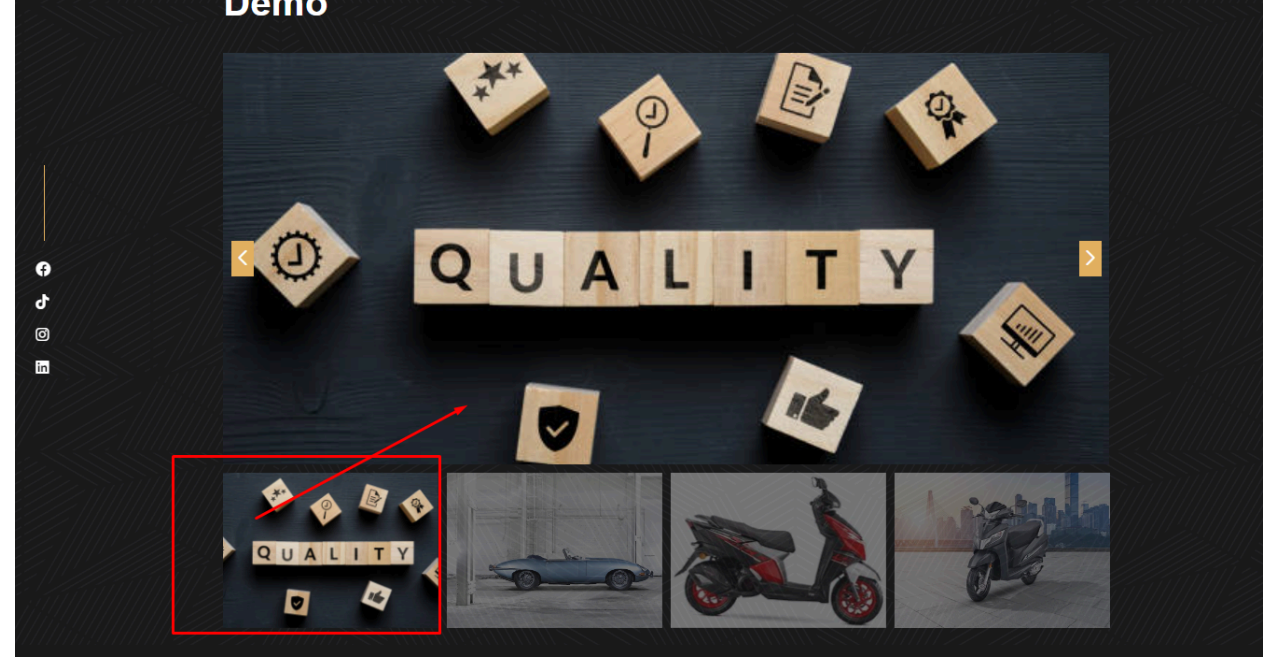

6.Admin : If Copy admin URI or paste then the admin login page should be open instead of 404.. Click here

| (Ly)                                                                              |  |
|-----------------------------------------------------------------------------------|--|
| <b>Sign In</b><br>Enter your email address and password<br>to access admin panel. |  |
| Email address<br>Iandmark-admin@gmail.com                                         |  |
| Password Forgot your password?                                                    |  |

7.Admin >>site project listing>>added edit page show selected supervisor also selected. Click here

| Site Name                   |   |
|-----------------------------|---|
| Raghav's House              |   |
| Select Site Type            |   |
| Single Storey               | ~ |
| Select Supervisor           |   |
| x Sunny Khan x Website Test |   |
| Project Work Status         |   |
| Processing                  | ~ |
| Old Image                   |   |
|                             |   |
| Project Image               |   |
| Choose File No file chosen  |   |
|                             |   |

8.Admin >>site project listing>>added delete action button on more images. <u>Click here</u>

|             |                                         |                | Individual Imaç | ges            |         | ×              |                             |   |
|-------------|-----------------------------------------|----------------|-----------------|----------------|---------|----------------|-----------------------------|---|
| 10<br>tries | Add Images Choose Files Image submit 10 | lo file chosen |                 |                | Search: |                |                             |   |
| #<br>1<br>2 | entries per page<br>#<br>1<br>2         | File           |                 | Actio<br>Delet | te      |                | ments<br>cuments<br>cuments | F |
| owi         | Showing 1 to 2 of 2                     | entries        |                 |                | α       | 1 > »<br>Close |                             |   |
|             |                                         |                |                 |                |         |                |                             |   |

9.website >>site detail page >>displays the current added task.(processing) Click here

| ect Contact Number 👻 Site project Documents 👻  |   |
|------------------------------------------------|---|
| Construction Frame Roof Fitout Completion Slab |   |
| 1. need pre construction workers               |   |
| Choose Files No file chosen                    |   |
| Status                                         |   |
| Not Completed                                  |   |
| Message                                        | > |
|                                                |   |
| Submit Booking                                 |   |
|                                                |   |

10.website >>site detail page >>displayed current add task in their readonly with edit button.<u>Click here</u>

| Select Contact Number | Site project Documents         |
|-----------------------|--------------------------------|
| Pre Construction Fran | ne Roof Fitout Completion Slab |
| 1. nee                | d pre construction workers     |
| Choose F              | iles No file chosen            |
| Task Ad               | Id Date: 2024-10-10 01:15:51   |
| Status                |                                |
| Complet               | ed V                           |
| Note                  |                                |
| testing da            | ata saved i n there dataaa     |
|                       |                                |
|                       |                                |
| Pasting               |                                |
| Βοοκιπζ               |                                |
|                       |                                |

11.website >>site detail page >>displayed current add task in there. And edit button click show input field text and edit the taskdata .<u>Click here</u>

| Pre Construction Frame Roof Fitout Completion Slab  1. need pre construction workers     |   |  |  |  |  |
|------------------------------------------------------------------------------------------|---|--|--|--|--|
| Choose Files No file chosen<br>Task Add Date: 2024-10-10 01:15:51<br>Status<br>Completed | g |  |  |  |  |
| Not Completed<br>Completed<br>testing data saved i in there dataga                       |   |  |  |  |  |
| Booking                                                                                  |   |  |  |  |  |
| 2. need pre cons. Matirials                                                              |   |  |  |  |  |

12.website >>site detail page >>displayed the all add images in slider and submit the tasks.<u>Click here</u>

| Choose Files No file chosen        |      |          |  |
|------------------------------------|------|----------|--|
| Task Add Date: 2024-10-10 01:1     | 5:51 |          |  |
| Status                             |      |          |  |
| Completed                          | ~    | <b>2</b> |  |
| Note                               |      |          |  |
| testing data saved in there dataga |      |          |  |
|                                    | 6    |          |  |
| Submit                             |      |          |  |
|                                    |      |          |  |
| <u> </u>                           |      |          |  |
| Booking                            |      |          |  |

13.website >>site detail page >>future task add and displayed in the page.<u>Click here</u>

| ect Contact Number<br>e Construction Fran<br>1. no<br>Choose<br>Task A<br>Status<br>Comp<br>Note | Choose Files Choose Files Choos |       |      |  |
|--------------------------------------------------------------------------------------------------|----------------------------------------------------------------------------------------------------|-------|------|--|
| testin                                                                                           | gss Select Future Date                                                                                                    |       | - 5- |  |
| Edit                                                                                             | Completed                                                                                                    |       |      |  |
| Boc                                                                                              | again testing is here Update Task                                                                                                    | i.    |      |  |
| 2. n                                                                                             | ee                                                                                                    |       |      |  |
| Choos                                                                                            | ie Fil                                                                                                    | Close |      |  |

14.website >>site detail page >> current added task displayed in there image slider.<u>Click here</u>

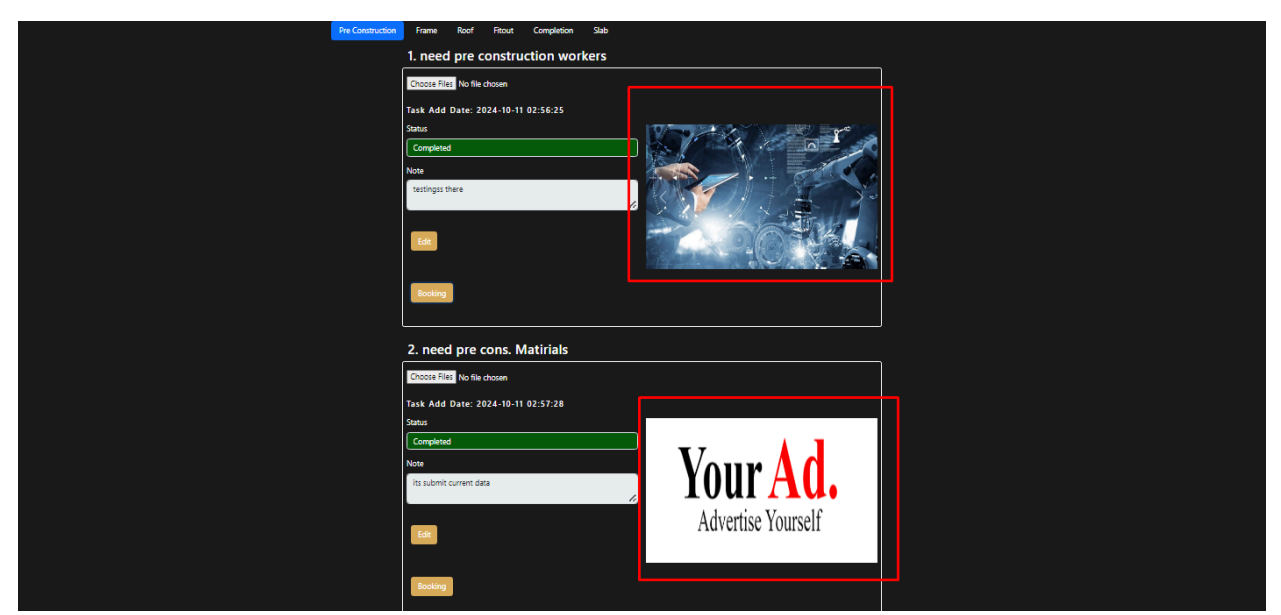

15.Admin panel >>Setting >>Added home page setting module.Click here

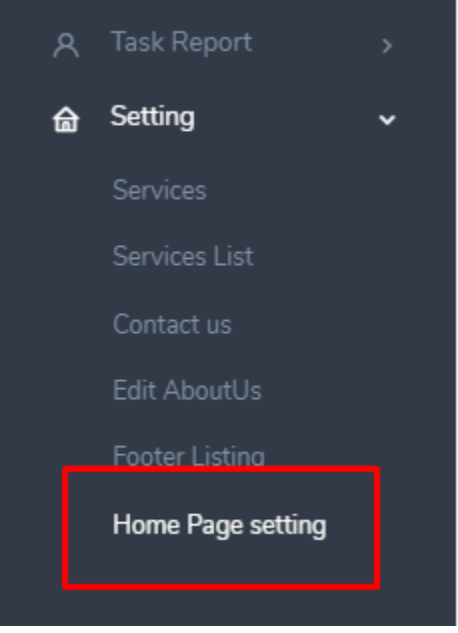

16.Admin panel >>Setting >>Home page setting >>Added the add home page data form if not found any home page data <u>Click here</u>

| NAV |                   |                                                                                                    |                                                                                                    |
|-----|-------------------|----------------------------------------------------------------------------------------------------|----------------------------------------------------------------------------------------------------|
| ~   | Dachboarde        |                                                                                                    | Banner Section                                                                                                    |
| Ш   | Dasilboards       |                                                                                                    | Slider Title                                                                                                    |
| ا   |                   | >                                                                                                    | XL Construction                                                                                                    |
| 슶   |                   | ,                                                                                                    | Slider Description                                                                                                    |
|     |                   |                                                                                                    | ※ • • B U / B A • · □ □ = • • · □ □ = · • □ □ = · • □ □                                                                                                    |
| 슯   |                   | >                                                                                                    |                                                                                                    |
| ጾ   |                   | >                                                                                                    | winy it works: The site is layout is unusual out creative, not crowded, and not overpowering. They used colors to distinguish important components of the website. |
| 0   | Tack Report       |                                                                                                    |                                                                                                    |
|     |                   | <i>′</i>                                                                                                    |                                                                                                    |
| 습   | Setting           | ~                                                                                                    |                                                                                                    |
|     |                   |                                                                                                    | Slider Title                                                                                                    |
|     |                   |                                                                                                    | First Finish                                                                                                    |
|     |                   |                                                                                                    | Silder Description                                                                                                    |
|     |                   | The layout is innovative and creative. The elements are separated by shadows, which adds depth to the composition. |                                                                                                    |
|     |                   |                                                                                                    |                                                                                                    |
|     |                   |                                                                                                    |                                                                                                    |
|     | Home Page setting |                                                                                                    | Remove Slider                                                                                                    |
|     |                   |                                                                                                    | Adda Marco Official                                                                                                    |
|     |                   |                                                                                                    | Aud Multe Sinder                                                                                                    |
|     |                   |                                                                                                    | Define image                                                                                                    |
|     |                   |                                                                                                    | инозетие инвустуривние очуру                                                                                                    |
|     |                   |                                                                                                    | 1 384 K                                                                                                    |
|     |                   |                                                                                                    |                                                                                                    |

17.Admin panel >>Setting >>Home page setting >>if there is found data then show data in this form and show all images in small thumbnails. <u>Click here</u>

| 6 |                   |                                      |  |
|---|-------------------|--------------------------------------|--|
|   |                   | Success Section                      |  |
| 畲 |                   | Success Year                         |  |
| 命 |                   | 10                                   |  |
|   |                   | Image                                |  |
| ы |                   | Choose File No file chosen           |  |
| 8 |                   |                                      |  |
| 8 |                   |                                      |  |
| 畲 | Setting           |                                      |  |
|   |                   |                                      |  |
|   |                   |                                      |  |
|   |                   | Years of Successful Work in Market   |  |
|   |                   |                                      |  |
|   |                   |                                      |  |
|   | Home Page setting | _                                    |  |
|   |                   |                                      |  |
|   |                   |                                      |  |
| Γ |                   | Work With Us                         |  |
|   |                   | Work Title                           |  |
| Γ |                   | Start Your Customer Journey With Us. |  |
|   |                   | Work Title                           |  |
|   |                   |                                      |  |